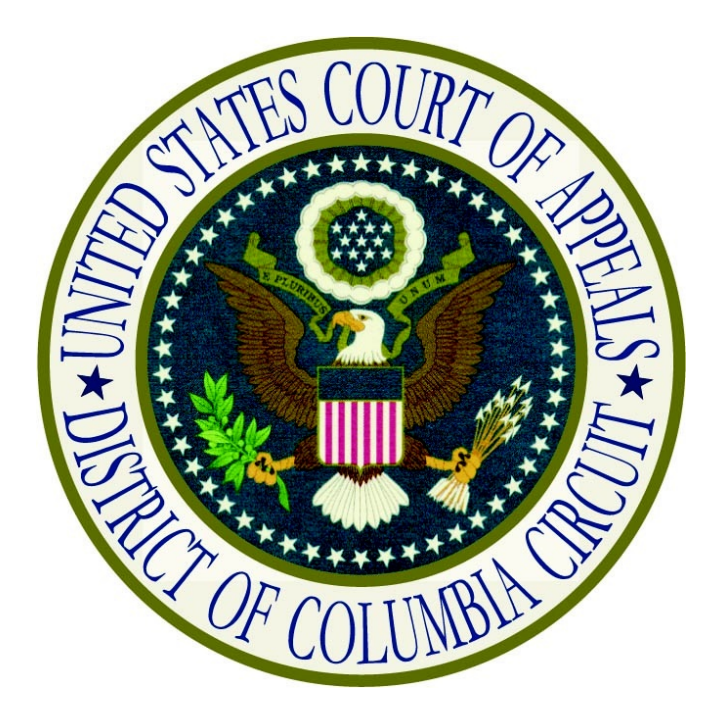

## Submitting an Application for Bar Admission Through CM/ECF and Related Procedures

## **Table of Contents**

| Introduction                                                                                 | <u>2</u>  |
|----------------------------------------------------------------------------------------------|-----------|
| Instructions for Submitting the Application Electronically                                   | <u>3</u>  |
| Instructions for Submitting Additional Documents for an Existing Application.                | <u>9</u>  |
| Instructions for Submitting Payment of the Readmission Fee after Leaving Government Service. | <u>10</u> |
| Instructions for Checking Your Bar Status and History                                        | 15        |

## Introduction

The <u>Application for Admission to Practice</u> may be submitted electronically or mailed to the clerk's office. To submit an application electronically, counsel must register for an ECF filer account. A <u>registration</u> link is available on the court's web site. Current members of the Bar cannot utilize their ECF filer account to submit an application on behalf of another attorney. Applications must be submitted using the ECF filer account of the individual seeking admission.

Non-member ECF filer accounts are activated with limited functionality. Non-members may submit an admissions application through the utilities menu, but will not have the ability to file a document in a case. Once a user is admitted to the Bar, the **File a Document** menu option will be made available.

The fee for admission to the Bar shall be waived for any applicant who has served or who is currently serving as a staff attorney or law clerk to a judge or judges of this Court. Former Court employees must submit separate documentation providing their dates of employment, title, and chamber's affiliation. Attorneys employed by the United States, the District of Columbia, or the Federal Public Defender Service are also exempt from paying the requisite admissions fee. However, pursuant to this Court's order of December 7, 1998, attorneys who leave government service are required to reapply for membership (by letter) and pay the prescribed admission fee if they desire to continue to practice in this Court.

Electronically filed documents containing original signatures, certifications, or seals must be maintained by the applicant during the tenure of their Bar membership. Upon request by the Court, the filer must provide the original documents for review.

The following pages outline the instructions for navigating the submission and payment process and other admissions related activities.

## Instructions for Submitting the Application Electronically

- 1. Turn off your web browser's pop-up blocker or create an exception for <u>www.pay.com</u>.
- 2. Log in to CM/ECF.
- 3. Once the CM/ECF Startup Page appears, select **Bar Admission** from the **Utilities** menu. The Bar Admission window will appear. Read the instructions.

| Bar Admission                                                                                                    |  |  |  |
|----------------------------------------------------------------------------------------------------|--|--|--|
| Jurisdiction: DC Circuit Court of Appeals                                                                                                    |  |  |  |
| INSTRUCTIONS                                                                                                    |  |  |  |
| Disable pop-up blockers for www.pay.gov before submitting.                                                                                                    |  |  |  |
| <ul> <li>A PDF copy of the court's Application for Admission to Practice and any supporting documentation, such as the required certificate of good standing, must be uploaded below. Use the Browse button to locate and upload PDF files. Select Pay Now and Submit Application to enter payment information.</li> <li>If you qualify for a fee waiver as a current/former D.C. Circuit law clerk or staff attorney, or an attorney employed by the U.S. Government, the District of Columbia Government, or the Federal Public Defender, select the appropriate fee waiver reason. Former D.C. Circuit employees must submit separate documentation providing their dates of employment, position, and chambers' affiliation.</li> <li>Once your application has been processed and you have been admitted, you will receive a wall certificate, a bar membership card indicating your admission date, and e-filing will automatically be enabled for your ECF account.</li> <li>Electronically filed documents containing original signatures, certifications, or seals must be maintained in paper form by the filer during the tenure of their bar membership. Upon request, the filer must provide original documents for review.</li> </ul> |  |  |  |
| Manner Application Received: Electronic Submission                                                                                                    |  |  |  |
| Fee Waiver Reason:  State of Residence:                                                                                                    |  |  |  |
| Fee Amount: \$XXX.00                                                                                                    |  |  |  |
| Document: Browse Description:                                                                                                    |  |  |  |
| Add Another Document                                                                                                    |  |  |  |
| Pay Now and Submit Application Cancel                                                                                                    |  |  |  |
| Pay now and submit expiration Cancer                                                                                                    |  |  |  |

- 4. If applicable, select a **Fee Waiver Reason** from the drop-down list.
- 5. Select a **State of Residence** from the drop-down list.

6. Select **Browse** to upload the application and supporting documents. The **Select PDF document** dialog box will appear.

| Manner Application Received<br>Fee Waiver Reason<br>Fee Amount | Electronic Submission 4 5<br>State of Residence: DC |
|----------------------------------------------------------------|-----------------------------------------------------|
| Document:                                                      | Browse Description:                                 |
|                                                                | Add Another Document                                |

7. Locate and select the PDF file of the application, then select **Open**. The file path will appear in the **Document** text box.

| Select PDF doo | ument          |                                    |                    | <b>X</b> |
|----------------|----------------|------------------------------------|--------------------|----------|
| Look in:       | Application f  | or Admission 👻                     | G 🦻 📂 🗔 •          |          |
| œ.             | Name           | ^                                  | Date modified      | Туре     |
| 2              | Application    | n for Admission Form.pdf           | 01/30/2015 5:54 PM | Adobe Ac |
| Recent Places  | Certificate    | of Good Standing.pdf               | 03/16/2015 7:19 PM | Adobe Ac |
|                | Cover Lette    | er.pdf                             | 03/16/2015 7:19 PM | Adobe Ac |
| Desktop        |                |                                    |                    |          |
| Libraries      |                |                                    |                    |          |
|                |                |                                    |                    |          |
| Computer       |                |                                    |                    |          |
|                |                |                                    |                    |          |
|                | •              |                                    | 7                  |          |
| Network        | File name:     | Application for Admission Form.pdf | •                  | Open     |
|                | Files of type: | All Files (*.*)                    | •                  | Cancel   |

- 8. Enter a description for the document.
- 9. If you have additional admissions related documents to upload, select **Add Another Document** and repeat steps 6-8 for each.

- 10. Once all documents have been uploaded, either:
  - a. Select **Submit Application** and skip the remaining steps (when a fee waiver reason was selected and no payment is required).

| Manner Application Received: El         | ectronic Submission                                  |  |  |  |
|-----------------------------------------|------------------------------------------------------|--|--|--|
| Fee Waiver Reason: G                    | overnment Attorney (Fed/DC)   State of Residence: DC |  |  |  |
| Fee Amount: \$0                         | 0.00                                                 |  |  |  |
| Document: cation for Admission Form.p   | df Browse Description: Application for Admission     |  |  |  |
| Document: ertificate of Good Standing.p | df Browse Description: Certificate of Good Standing  |  |  |  |
| Add Another Document                    |                                                      |  |  |  |
| S                                       | 10<br>Submit Application Cancel                      |  |  |  |

b. Select **Pay Now and Submit Application** (when fee payment is required).

| Manner Application Received:          | Electronic Submission                                  |
|---------------------------------------|--------------------------------------------------------|
| Fee Waiver Reason:                    | - State of Residence: DC                               |
| Fee Amount:                           | \$XXX.00                                               |
| Document: cation for Admission Form   | n.pdf Browse Description: Application for Admission    |
| Document: ertificate of Good Standing | p.pdf Browse Description: Certificate of Good Standing |
|                                       | Add Another Document                                   |
| Pay N                                 | 10<br>Iow and Submit Application Cancel                |

NOTE: If your web browser's pop-up blocker is turned on, the next screen will not appear. You will have to cancel and start over once you have disabled it or created and exception.

- 11. When the new **Online Payment** window or tab opens in your web browser, complete either the **Pay Via Bank Account** section to pay by ACH debit, or the **Pay Via Plastic Card** section to pay by credit/debit card.
  - a. For ACH debit payments, select account type and enter the checking account details. Complete the Attorney Name, Name of Person Completing Transaction, and Contact Phone Number fields. Then select **Continue with ACH Payment**.

| Online Payment                                                                             | Return to your originating application                                                                          |
|--------------------------------------------------------------------------------------------|----------------------------------------------------------------------------------------------------|
| Step 1: Enter Payment Information                                                          | 1   2                                                                                                    |
| Pay Via Bank Account (ACH) About ACH Debit                                                 |                                                                                                    |
| Required fields are indicated with a red asterisk *                                        |                                                                                                    |
| Account Holder Name: John Doe                                                              | ŧ                                                                                                    |
| Payment Amount: \$XXX.00                                                                   |                                                                                                    |
| Account Type: Business Checking V                                                          |                                                                                                    |
| Routing Number: 026946783                                                                  | e de la companya de la companya de la companya de la companya de la companya de la companya de la companya de l |
| Account Number: 9243767390                                                                 | t                                                                                                    |
| Confirm Account Number: 9243767390                                                         | t i i i i i i i i i i i i i i i i i i i                                                                         |
| Check Number: 1234                                                                         |                                                                                                    |
| Routing Number                                                                             | Account Number Check Number                                                                                     |
| Payment Date: 04/06/2016                                                                   |                                                                                                    |
| Attorney Name: John Doe                                                                    |                                                                                                    |
| Related Case Number (if any):                                                              |                                                                                                    |
| Name of Person Completing Transaction: John Doe                                            | t i i i i i i i i i i i i i i i i i i i                                                                         |
| Contact Phone Number: 202-216-7000                                                         |                                                                                                    |
| Select the"Continue with ACH Payment" button to continue to th<br>Continue with ACH Paymen | e next step in the ACH Debit Payment Process.                                                                   |

b. For credit/debit card payments, review the billing address and correct if needed. Enter the credit card details. Complete the Attorney Name, Name of Person Completing Transaction, and Contact Phone Number fields. Then select **Continue with Plastic Card Payment**.

| Required fields are indicated with a red as          | terisk *                                                                                                    |
|------------------------------------------------------|----------------------------------------------------------------------------------------------------|
| Account Holder Name:                                 | John Doe *                                                                                                    |
| Payment Amount:                                      | \$XXX.00                                                                                                    |
| Billing Address:                                     | 333 Constitution Avenue                                                                                                 |
| Billing Address 2:                                   |                                                                                                    |
| City:                                                | Washington                                                                                                    |
| State / Province:                                    | District of Columbia - DC 🗸                                                                                             |
| Zip / Postal Code:                                   | 20001-2866                                                                                                    |
| Country:                                             | United States                                                                                                    |
| Card Type:                                           |                                                                                                    |
| Card Number:                                         | 41111111111111111111111111111111111111                                                                                  |
| Security Code:                                       | 999 * Help finding your security code                                                                                   |
| Expiration Date:                                     | 04 🗸 * / 2018 🗸 *                                                                                                    |
| Attorney Name:                                       | John Doe                                                                                                    |
| Related Case Number (if any):                        |                                                                                                    |
| Name of Person Completing Transaction:               | John Doe *                                                                                                    |
| Contact Phone Number:                                | 202-216-7000 *                                                                                                    |
| Select the "Continue with Plastic Card Pay<br>Contin | rment" button to continue to the next step in the Plastic Card Payment Process.<br>nue with Plastic Card Payment Cancel |

- 12. Review the payment summary information. Select Edit this information to make changes.
- 13. Enter your email address for an email confirmation of the payment.
- 14. Check the box next to the authorization and disclosure statement.

#### 15. Select Submit Payment

| Online Payment                                                                                                    |                                                                    | R                                       | eturn to your originating applicati                                                                                                | on |  |
|----------------------------------------------------------------------------------------------------|--------------------------------------------------------------------|-----------------------------------------|----------------------------------------------------------------------------------------------------|----|--|
| Step 2: Authorize Payment                                                                                                    |                                                                    |                                         | 1                                                                                                    | 2  |  |
| Payment Summary Edit this info                                                                                                    | rmation                                                            |                                         |                                                                                                    |    |  |
| Account Holder Name<br>Payment Amount<br>Account Type<br>Routing Number<br>Account Number<br>Check Number                                                                                                    | : John Doe<br>: \$XXX.00<br>: Personal Checking<br>: 254074413<br> | Related Co<br>Name of Person Com<br>Con | Payment Date: 04/06/201<br>Attorney Name:<br>ase Number (if any):<br>pleting Transaction: John Doe<br>tact Phone Number: 202-216-7 | 6  |  |
| Email Confirmation Receipt                                                                                                    |                                                                    |                                         |                                                                                                    |    |  |
| To have a confirmation sent to you                                                                                                    | upon completion of this trans                                      | action, provide an email a              | dress and confirmation below.                                                                                                    |    |  |
| Email Address                                                                                                    | john.doe@lawfirm.com                                               |                                         | 10                                                                                                    |    |  |
| Confirm Email Address                                                                                                    | john.doe@lawfirm.com                                               | ×                                       | 13                                                                                                    |    |  |
| СС                                                                                                    | :                                                                  | \$                                      | Separate multiple email addresses with<br>comma                                                                                    | ha |  |
| Authorization and Disclosure                                                                                                    |                                                                    |                                         |                                                                                                    |    |  |
| Required fields are indicated wit                                                                                                    | h a red asterisk * 14                                              |                                         |                                                                                                    |    |  |
| I agree to the authorization and dis                                                                                                    | closure language. 🗹 *                                              |                                         |                                                                                                    |    |  |
| Authorization and DisclosureConsumers and Businesses<br>The debit transaction(s) to which you are agreeing are handled on behalf of Federal<br>agencies by "Pay.gov," which consists of services offered by the U.S. Treasury<br>Department's Bureau of the Fiscal Service. As used in this document, "we" or "us"<br>refers to the Bureau of the Fiscal Service and its agents and contractors operating<br>Pay.gov. "You" refers to the end-user reading this document and agreeing to it prior<br>to engaging in a debit transaction. |                                                                    |                                         |                                                                                                    |    |  |
| I. Consumers                                                                                                    |                                                                    |                                         |                                                                                                    |    |  |
| A. Authorization                                                                                                    |                                                                    |                                         |                                                                                                    |    |  |
| You acknowledge that you have read and understand the consumer disclosure language and<br>authorize the Federal Reserve Bank of Cleveland to debit the named financial<br>institution account. This authorization is to remain in full force and effect until we<br>have received notification of its termination in such time and in such manner as to<br>afford Pay.gov a reasonable opportunity to act on it, or unless otherwise terminated<br>for any reason by Pay.gov.                                                            |                                                                    |                                         |                                                                                                    |    |  |
| View Authorization and Disclosure                                                                                                    | in a separate window.                                              |                                         |                                                                                                    |    |  |
| Press the "Submit Payment" B                                                                                                    | utton only once. Pressing the<br>15 Submit Payme                   | button more than once co                | uld result in multiple transactions                                                                                                | à. |  |

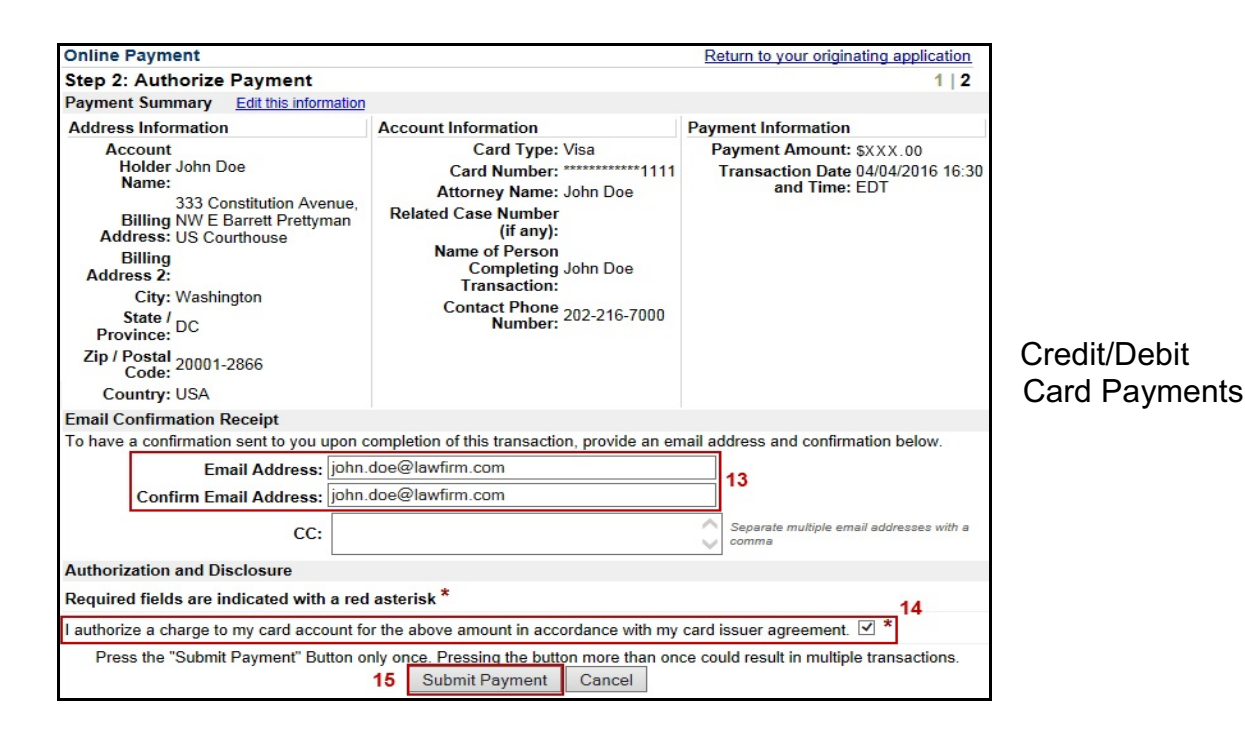

-7-

- 16. The system will process your payment authorization and return either a success or failure message.
  - a. If the payment request is successful:

Your payment is complete, and your request has been sent to the court. Click <u>here</u> to print this receipt. Transaction ID: DC-43210-947 Payment Date: 04/04/2016 Amount \$XXX.00 Fee Type: Attorney Admission **You can click the** *Close Window* **button and log out of CM/ECF.** Close Window

Select "here" to print a receipt.

b. If the payment request fails or the card is declined:

Your payment process did not complete. If you did NOT cancel the transaction, please contact your court Close Window

Verify the account information is correct and repeat the submission from the beginning.

17. Select **Close Window** to complete your transaction and return to CM/ECF.

## Instructions for Submitting Additional Documents for an Existing Application

- 1. Log in to <u>CM/ECF</u>.
- 2. Once the CM/ECF Startup Page appears, select **Bar Admission** from the **Utilities** menu. The Bar Admission window will appear.
- 3. Select **Browse** to upload the additional documents. The **Select PDF document** dialog box will appear.

| Document: |          | Browse Description:       |
|-----------|----------|---------------------------|
|           |          |                           |
|           | Document | Description               |
|           | 1        | Application for Admission |
|           |          |                           |
|           | Subm     | it Documents Cancel       |

4. Locate and select the PDF file of the application, then select **Open**. The file path will appear in the **Document** text box.

| 🛃 Select PDF doo                                  | cument                                              |                                                                    |                                                                                                    | ×                                                    |
|---------------------------------------------------|-----------------------------------------------------|--------------------------------------------------------------------|----------------------------------------------------------------------------------------------------|------------------------------------------------------|
| Look in:                                          | Application                                         | for Admission 👻                                                    | G 🗊 📂 🛄 -                                                                                             |                                                      |
| Recent Places<br>Desktop<br>Libraries<br>Computer | Name                                                | on for Admission Form.pdf<br>e of Good Standing.pdf<br>ication.pdf | Date modified<br>01/30/2015 5:54 PM<br>03/16/2015 7:19 PM<br>04/09/2015 9:36 PM<br>03/16/2015 7:19 PM | Type<br>Adobe Ac<br>Adobe Ac<br>Adobe Ac<br>Adobe Ac |
| Network                                           | <ul><li>File name:</li><li>Files of type:</li></ul> | ۱۱۱<br>Certificate of Good Standing.pdf<br>(All Files (*.*)        |                                                                                                    | Open<br>Cancel                                       |

- 5. Enter a description for the document.
- 6. If you have additional admissions related documents to upload, select **Add Another Document** and repeat steps 3-5 for each.
- 7. Select **Submit Documents**.

# Instructions for Submitting Payment of the Readmission Fee after Leaving Government Service

- 1. Log in to <u>CM/ECF</u>.
- 2. Once the CM/ECF Startup Page appears, select **Bar Admission** from the **Utilities** menu. The Bar Admission window will appear.
- 3. Select **Update Fee** to remove the fee waiver exemption.

|                              | Bar Admission                                                                      |                     |      |
|------------------------------|------------------------------------------------------------------------------------|---------------------|------|
|                              | Jurisdiction: DC Circuit Court of Appeals                                          |                     |      |
|                              | Bar Status: Pending Review                                                         |                     |      |
| Manner Application Received: | Electronic Submission                                                              |                     |      |
| Fee Waiver Reason:           | Government Attorney (Fed/DC) 🤝                                                     | State of Residence: | DC 📼 |
| Fee Amount:                  | \$0.00                                                                             | Fee Receipt Number: |      |
|                              | If the fee waiver is no longer applicable, click the Update Fee button. Update Fee |                     |      |

4. Select **Browse** to upload a copy of the readmission letter received by the court or your own cover letter advising of your intent. The **Select PDF document** dialog box will appear.

| ent: | P        | Add Another Document          |   |
|------|----------|-------------------------------|---|
|      |          | View Document(s)              | ] |
|      | Document | Description                   |   |
| 1    |          | Application for Admission     |   |
|      |          |                               |   |
|      | Pay Now  | and Update Application Cancel |   |

5. Locate and select the PDF file of the application, then select **Open**. The file path will appear in the **Document** text box.

| 🛃 Select PDF doo                      | cument         |                                                                |                                                                                      | ×                                            |
|---------------------------------------|----------------|----------------------------------------------------------------|--------------------------------------------------------------------------------------|----------------------------------------------|
| Look in:                              | Application f  | or Admission 👻                                                 | G 👂 📂 🖽 -                                                                            |                                              |
| œ                                     | Name           | *                                                              | Date modified                                                                        | Туре                                         |
| Recent Places<br>Desktop<br>Libraries | Application    | n for Admission Form.pdf<br>of Good Standing.pdf<br>cation.pdf | 01/30/2015 5:54 PM<br>03/16/2015 7:19 PM<br>04/09/2015 9:36 PM<br>03/16/2015 7:19 PM | Adobe Ac<br>Adobe Ac<br>Adobe Ac<br>Adobe Ac |
| Computer                              |                |                                                                |                                                                                      |                                              |
| Network                               | •              | m                                                              |                                                                                      | •                                            |
| NELWOIK                               | File name:     | Certificate of Good Standing.pdf                               | -                                                                                    | Open                                         |
|                                       | Files of type: | All Files (*.*)                                                | -                                                                                    | Cancel                                       |

- 6. Enter a description for the document.
- 7. Select Add Another Document to add the new document
- 8. Select **Pay Now and Submit Application** (when fee payment is required).

| Document | sion\Resubmission Letter.pdf | Browse Description: Resubmission Cover Letter Add Another Document |
|----------|------------------------------|--------------------------------------------------------------------|
|          |                              | View Document(s)                                                   |
|          | Document                     | Description                                                        |
|          | 1                            | Application for Admission                                          |
|          |                              |                                                                    |
|          | Pay Now                      | and Update Application Cancel                                      |

NOTE: If your web browser's pop-up blocker is turned on, the next screen will not appear. You will have to cancel and start over once you have disabled it or created and exception.

- 9. When the new **Online Payment** window or tab opens in your web browser, complete either the **Pay Via Bank Account** section to pay by ACH debit, or the **Pay Via Plastic Card** section to pay by credit/debit card.
  - a. For ACH debit payments, select account type and enter the checking account details. Complete the Attorney Name, Name of Person Completing Transaction, and Contact Phone Number fields. Then select **Continue with ACH Payment**.

| Online Payment                              |                                                             | Return to your o                        | riginating application |
|---------------------------------------------|-------------------------------------------------------------|-----------------------------------------|------------------------|
| Step 1: Enter Payment Information           |                                                             |                                         | 1   2                  |
| Pay Via Bank Account (ACH) About ACH De     | <u>əbit</u>                                                 |                                         |                        |
| Required fields are indicated with a red as | terisk *                                                    |                                         |                        |
| Account Holder Name:                        | John Doe *                                                  |                                         |                        |
| Payment Amount:                             | \$XXX.00                                                    |                                         |                        |
| Account Type:                               | Business Checking 🗸 *                                       |                                         |                        |
| Routing Number:                             | 026946783 *                                                 |                                         |                        |
| Account Number:                             | 9243767390 *                                                |                                         |                        |
| Confirm Account Number:                     | 9243767390 *                                                |                                         |                        |
| Check Number:                               | 1234                                                        |                                         |                        |
|                                             | Routing Number                                              | Account Number Ch                       | ieck Number            |
|                                             | °0 26 94 6 78 3'°                                           | 19243767390 <sup>1</sup> " [            | 1534                   |
| Payment Date:                               | 04/06/2016                                                  |                                         |                        |
| Attorney Name:                              | John Doe                                                    |                                         |                        |
| Related Case Number (if any):               |                                                             |                                         |                        |
| Name of Person Completing Transaction:      | John Doe *                                                  |                                         |                        |
| Contact Phone Number:                       | 202-216-7000 *                                              |                                         |                        |
| Select the"Continue with ACH Payme          | nt" button to continue to the n<br>ontinue with ACH Payment | ext step in the ACH Debit Pay<br>Cancel | ment Process.          |

b. For credit/debit card payments, review the billing address and correct if needed. Enter the credit card details. Complete the Attorney Name, Name of Person Completing Transaction, and Contact Phone Number fields. Then select **Continue with Plastic Card Payment**.

| Required fields are indicated with a red as          | iterisk *                                                                                                    |
|------------------------------------------------------|----------------------------------------------------------------------------------------------------|
| Account Holder Name:                                 | John Doe *                                                                                                    |
| Payment Amount:                                      | \$XXX.00                                                                                                    |
| Billing Address:                                     | 333 Constitution Avenue                                                                                                 |
| Billing Address 2:                                   |                                                                                                    |
| City:                                                | Washington                                                                                                    |
| State / Province:                                    | District of Columbia - DC                                                                                               |
| Zip / Postal Code:                                   | 20001-2866                                                                                                    |
| Country:                                             | United States                                                                                                    |
| Card Type:                                           |                                                                                                    |
| Card Number:                                         | 41111111111111111111111111111111111111                                                                                  |
| Security Code:                                       | 999 * Help finding your security code                                                                                   |
| Expiration Date:                                     | 04 🗸 * / 2018 🗸 *                                                                                                    |
| Attorney Name:                                       | John Doe                                                                                                    |
| Related Case Number (if any):                        |                                                                                                    |
| Name of Person Completing Transaction:               | John Doe *                                                                                                    |
| Contact Phone Number:                                | 202-216-7000 *                                                                                                    |
| Select the "Continue with Plastic Card Pay<br>Contin | rment" button to continue to the next step in the Plastic Card Payment Process.<br>nue with Plastic Card Payment Cancel |

- 10. Review the payment summary information. Select Edit this information to make changes.
- 11. Enter your email address for an email confirmation of the payment.
- 12. Check the box next to the authorization and disclosure statement.

#### 13. Select Submit Payment

| Online Payment                                                                                                    |                                                                                                    | Return to your originating applicati                                                                                                    | ion       |
|----------------------------------------------------------------------------------------------------|----------------------------------------------------------------------------------------------------|----------------------------------------------------------------------------------------------------|-----------|
| Step 2: Authorize Payment                                                                                                    |                                                                                                    | 1                                                                                                    | 2         |
| Payment Summary Edit this inform                                                                                                    | mation                                                                                                    |                                                                                                    |           |
| Account Holder Name:<br>Payment Amount:<br>Account Type:<br>Routing Number:<br>Account Number:<br>Check Number:                                                                                        | John Doe<br>\$XXX.00<br>Personal Checking<br>254074413<br>*********7390<br>1234                                                                          | Payment Date: 04/06/2010<br>Attorney Name:<br>Related Case Number (if any):<br>Name of Person Completing Transaction: John Doe<br>Contact Phone Number: 202-216-7                                                            | 6         |
| Email Confirmation Receipt                                                                                                    |                                                                                                    |                                                                                                    |           |
| To have a confirmation sent to you u                                                                                                    | upon completion of this trans                                                                                                    | saction, provide an email address and confirmation below.                                                                                                    |           |
| Email Address:                                                                                                    | john.doe@lawfirm.com                                                                                                    |                                                                                                    |           |
| Confirm Email Address:                                                                                                    | john.doe@lawfirm.com                                                                                                    | × 10                                                                                                    |           |
| CC:                                                                                                    |                                                                                                    | Separate multiple email addresses with<br>comma                                                                                                    | ha        |
| Authorization and Disclosure                                                                                                    |                                                                                                    |                                                                                                    |           |
| Required fields are indicated with                                                                                                    | a red asterisk * 11                                                                                                    |                                                                                                    |           |
| I agree to the authorization and disc                                                                                                    | dosure language. 🗹 *                                                                                                    |                                                                                                    | ACH Debit |
| Authorization and Disclos<br>The debit transaction(s)<br>agencies by "Pay.gov," wh<br>Department's Bureau of th<br>refers to the Bureau of th<br>Pay.gov. "You" refers to<br>to engaging in a debit tr | ureConsumers and E<br>to which you are agr<br>ich consists of serv<br>e Fiscal Service. As<br>he Fiscal Service an<br>the end-user reading<br>ansaction. | Businesses<br>reeing are handled on behalf of Federal<br>yrices offered by the U.S. Treasury<br>s used in this document, "we" or "us"<br>id its agents and contractors operating<br>g this document and agreeing to it prior | Payments  |
| I. Consumers                                                                                                    |                                                                                                    |                                                                                                    |           |
| A. Authorization                                                                                                    |                                                                                                    |                                                                                                    |           |
| You acknowledge that you<br>authorize the Federal Res<br>institution account. This<br>have received notificatio<br>afford Pay.gov a reasonab<br>for any reason by Pay.gov                              | have read and unders<br>erve Bank of Clevels<br>authorization is to<br>n of its termination<br>le opportunity to ac                                      | stand the consumer disclosure language and<br>and to debit the named financial<br>o remain in full force and effect until we<br>h in such time and in such manner as to<br>ot on it, or unless otherwise terminated          | ~         |
| View Authorization and Disclosure in                                                                                                    | n a separate window.                                                                                                    |                                                                                                    |           |
| Press the "Submit Payment" Bu                                                                                                    | tton only once. Pressing the<br>12 Submit Payme                                                                                                    | e button more than once could result in multiple transactions<br>ent Cancel                                                                                                    | 9.        |

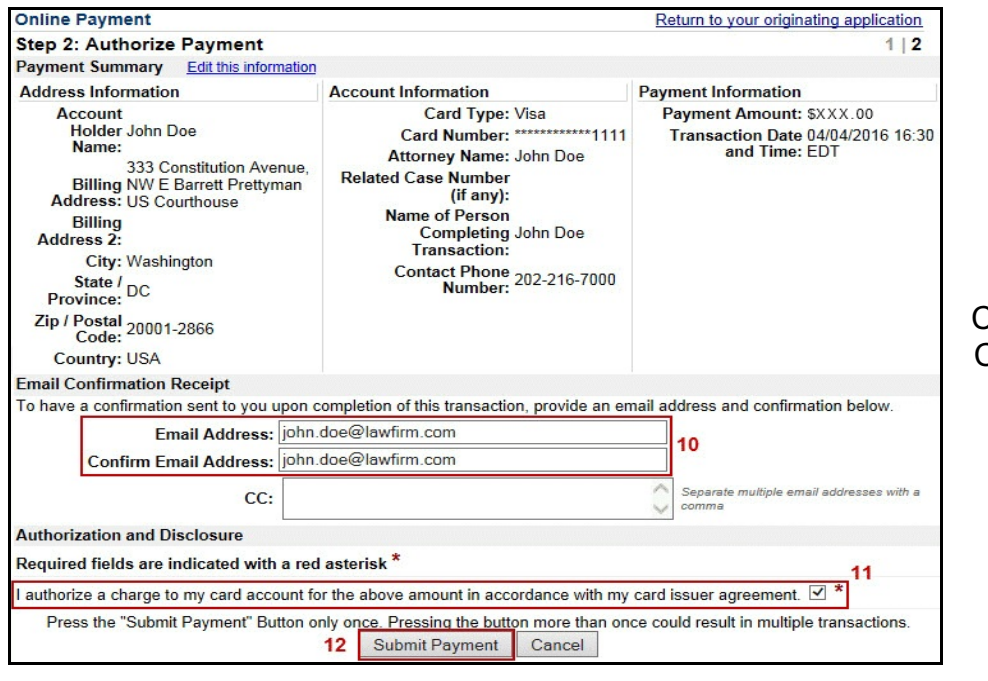

Credit/Debit Card Payments

- 14. The system will process your payment authorization and return either a success or failure message.
  - a. If the payment request is successful:

Your payment is complete, and your request has been sent to the court. Click <u>here</u> to print this receipt. Transaction ID: DC-43210-947 Payment Date: 04/04/2016 Amount: \$XXX.00 Fee Type: Attorney Admission **You can click the** *Close Window* **button and log out of CM/ECF.** Close Window

Select "here" to print a receipt.

b. If the payment request fails or the card is declined:

Your payment process did not complete. If you did NOT cancel the transaction, please contact your court Close Window

Verify the account information is correct and repeat the submission from the beginning.

15. Select **Close Window** to complete your transaction and return to CM/ECF.

## Instructions for Checking Your Bar Status and History

- 1. Log in to <u>CM/ECF</u>.
- 2. Once the CM/ECF Startup Page appears, select **Bar History Report** from the **Utilities** menu. The Bar History Report window will appear.
- 3. Select the **Admission** link to view associated documents with the admissions record.

| Bar History Report for John Doe |                     |                           |                                 |                   |                   |          |
|---------------------------------|---------------------|---------------------------|---------------------------------|-------------------|-------------------|----------|
| Туре                            | Date<br>Admit/Renew | Projected<br>Renewal Date | Bar Admission/Renewal<br>Status | Payment<br>Method | Receipt<br>Number | Amount   |
| Admission                       | 04/04/2016          | 04/04/2016                | Active                          | Credit Card       | DC-43213-321      | \$XXX.00 |